# For Students enrolled from the academic year 2013-14 onwards

Online procedure to apply for **Bonafide Certificate** / **Bonafide (with Date of Birth) Certificate** / **No Objection Certificate** / **Character Certificate** 

Step 1: Visit college website damodarcollege.edu.in

### Step 2: Click on the Menu VConnect 🖙 Student

Step 3: Enter your FEDENA username and password.

### Step 4: Click on Menu @ Collaboration @ Forms @ Forms.

| $\leftrightarrow$ $\rightarrow$ C $\square$ damodarcoll | ☆ 🎈                                              | :                               |            |                    |   |
|---------------------------------------------------------|--------------------------------------------------|---------------------------------|------------|--------------------|---|
| Menu VVM's SHREE DAT                                    | MODAR COLLEGE OF COMMERCE & I                    | ECONOMICS Search Actions, Links | and People | ९ 🖂 🤔 1-           | Î |
| Quick Links Academics                                   | Collaboration Data and Reports                   | Administration Apps             |            | Manage Quick Links |   |
| 🖉 Blog                                                  | 👷 Collaborate                                    | 🗊 Discussion                    |            | Documents          |   |
| ir Forms                                                | Create form templates                            | G Google Docs                   |            | News               |   |
| 00 Poll                                                 | Form templates Feedback forms Forms Nanage forms | 🖈 Tasks                         |            |                    |   |

Step 5: Fill in Application Form for the Certificate – Student.

Step 6: Click on Submit.

## Note:

Certificate will be ready in **4** working days.

Once the certificate is ready, the same will be available in FEDENA.

# Procedure to download **Bonafide Certificate** / **Bonafide (with Date of Birth) Certificate** / **No** <u>Objection Certificate / Character Certificate.</u>

Step 1: Log on to - https://damodarcollege.fedena.com

Step 2: Enter your FEDENA username and password.

Step 3: Click on Menu @ Collaboration @ Documents.

| $\leftrightarrow$ $\rightarrow$ $\mathbf{C}$ $\hat{\mathbf{e}}$ damodarcol | lege.fedena.com/data_palettes  |                                           | ☆ 🌻 :              |
|----------------------------------------------------------------------------|--------------------------------|-------------------------------------------|--------------------|
| Menu VVM's SHREE DA                                                        | MODAR COLLEGE OF COMMERCE & E  | CONOMICS Search Actions, Links and People | Q 🖂 🤔 1 f          |
| Quick Links Academics                                                      | Collaboration Data and Reports | Administration Apps                       | Manage Quick Links |
| 🖉 Blog                                                                     | 🁰 Collaborate                  | 🗇 Discussion Create                       | Documents          |
| ir Forms                                                                   | Gallery                        | G Google Docs                             | News               |
| 00 Poll                                                                    | SMS                            | 🖈 Tasks                                   |                    |
|                                                                            |                                |                                           |                    |
|                                                                            |                                |                                           |                    |

Step 5: Click on **Shared Docs**.

Step 6: Click on the Certificate to be downloaded.

Step 7: Save As dialog will appear to save certificate on your system (Computer/Laptop)

## For any queries email to:

For B.Com: jean.braganza@vvm.edu.in

For BCA/BBA(FS)/B.Voc(ST)/M.Com: officesf.sdcc@vvm.edu.in